## Programme DELTA pour Casio Graph 35+

## Lexique :

Certains signes qui sont utilisés par ce programme ne sont pas disponibles sur ordinateur, ils seront donc remplacés ou imités, c'est le cas pour :

▲ Qui correspond au symbole du cheminement suivant : [SHIFT] [VARS] F5

← Qui correspond au symbole de [EXE]

\_| Qui correspond à la touche fraction, symboliser à la touche (à fond noir) qui est composée d'un petit rectangle blanc, d'un trait de fraction puis d'un autre rectangle à contour blanc. Cette touche se situe au dessus du 7

~ Cette touche s'obtient en faisant F6 puis F2 (SYBL) puis sur la 2<sup>ème</sup> ligne au 5<sup>ème</sup> rang.

V, qui correspond ici à la Racine carré

Tout les cheminements commencent par le menu principal la ou F1=TOP, F2=BTM, etc.

| Code :                               | Explication                                                   |
|--------------------------------------|---------------------------------------------------------------|
|                                      |                                                               |
| 0→A~Z+                               | Tout les variables ( De A à Z) sont égales à 0                |
| "Donnez A=" :?→A⊷                    | On demande à l'utilisateur de rentrer A, B puis C.            |
| "Donnez B=" :?→B                     | Conseil : Pour obtenir les minuscules presser la touche F5 de |
| "Donnez C" :?→C                      | symbole [A<->a]                                               |
| B²-4*A*C→D⊢                          | On calcule Delta                                              |
| "Delta =":D⊿                         | On affiche Delta, ▲=Disp, cela permet d'afficher une variable |
| If D=0⊷                              | Début de la condition; Si Delta $= 0$                         |
| Then $-B_{(2*A)} \rightarrow A^{-1}$ | Alors il y a ce calcul                                        |
| "Racine =":E▲                        | Donc on affiche le résultat                                   |
| IfEnd⊷                               | Fin de la condition                                           |
| If D<0⊷                              | Début de la condition; Si Delta est inférieur 0               |
| Then F=0                             | Alors, je donne une variable qui a pour valeur 0              |
| "Pas de Racine":F▲                   | Et je peut ainsi afficher qu'il n'y a pas de racine           |
| IfEnd⊷                               | Fin de la condition                                           |
| If D>0+                              | Début de la condition; Si Delta est supérieur 0               |
| Then                                 |                                                               |
| (-B-VD)_ (2*A)→G                     |                                                               |
| (-B+VD)_ (2*A)→H                     |                                                               |
| "Racine 1=":G <b>⊿</b> ⊷             |                                                               |
| "Racine 2=":H <b>⊿</b> ⊷             |                                                               |
| IfEnd                                | Fin de la condition                                           |

Avec ce programme, Delta est calculé et on affiche, si besoin est, les racines.